Als professioneel begeleider kun je in UpGuide een Professional profiel aanmaken en vervolgens:

- 1. een Expert Membership nemen, om je kennis te kunnen delen.
- 2. Een Professional licentie nemen om je praktijk professional uit te kunnen voeren.
- 3. Een Business licentie nemen om ook je facturatie via UpGuide uit te voeren.

#### Start: Log in op www.systems.upguide.me

| Jan van de Starre 🕇 |          |
|---------------------|----------|
| Account             | <b>•</b> |
| Privacybeleid       | â        |
| Instellingen        | ٠        |
| Licenties           | .0.      |
| Credits             | -        |
| Prullenbak          | Ť        |
| Uitloggen           | (→       |

### Het 'Account' submenu

Met een klik op **Account** (zie hieronder) open je de pagina met persoonlijke gegevens. Ook vind je er enkele basisinstellingen en de mogelijkheid je account te verwijderen. Een klik op **Privacybeleid** opent het privacybeleid van UpGuide.

Met Instellingen open je de pagina met persoonlijke UpGuide instellingen.

Op de Licentie pagina staan instellingen en facturen van de Professionele licenties.

Met Credits kun je bepaalde producten en diensten binnen UpGuide afrekenen.

In **Prullenbak** vind je items die verwijderd zijn (en je hier nog kunt terugzetten).

Met een klik op **Uitloggen** sluit je de verbinding met de UpGuide server af.

Persoonsgegevens Organisaties

es Professional profiel

| Persoonlijk   | Persoonlijke informatie |                                       |   |  |
|---------------|-------------------------|---------------------------------------|---|--|
| Initialen     | Voornaam                | Profielfoto                           |   |  |
| J. 🗸          | Jan                     |                                       |   |  |
|               |                         |                                       |   |  |
| Voorvoegsel   | Achternaam              |                                       |   |  |
| van de        | Starre                  |                                       |   |  |
|               |                         | Alias (max 3 letters en/of cijfers) 🚺 |   |  |
| Geboortedatum | geboorteplaats          | Sta                                   | , |  |
| 01-01-1970    | Amsterdam               | <b>_</b>                              | - |  |
|               |                         | Selecteer een ID achtergrond kleur:   |   |  |
| Geslacht      |                         |                                       |   |  |
| Man O Vro     | ouw O Anders            |                                       |   |  |

### Het persoonlijk account, Je Alias

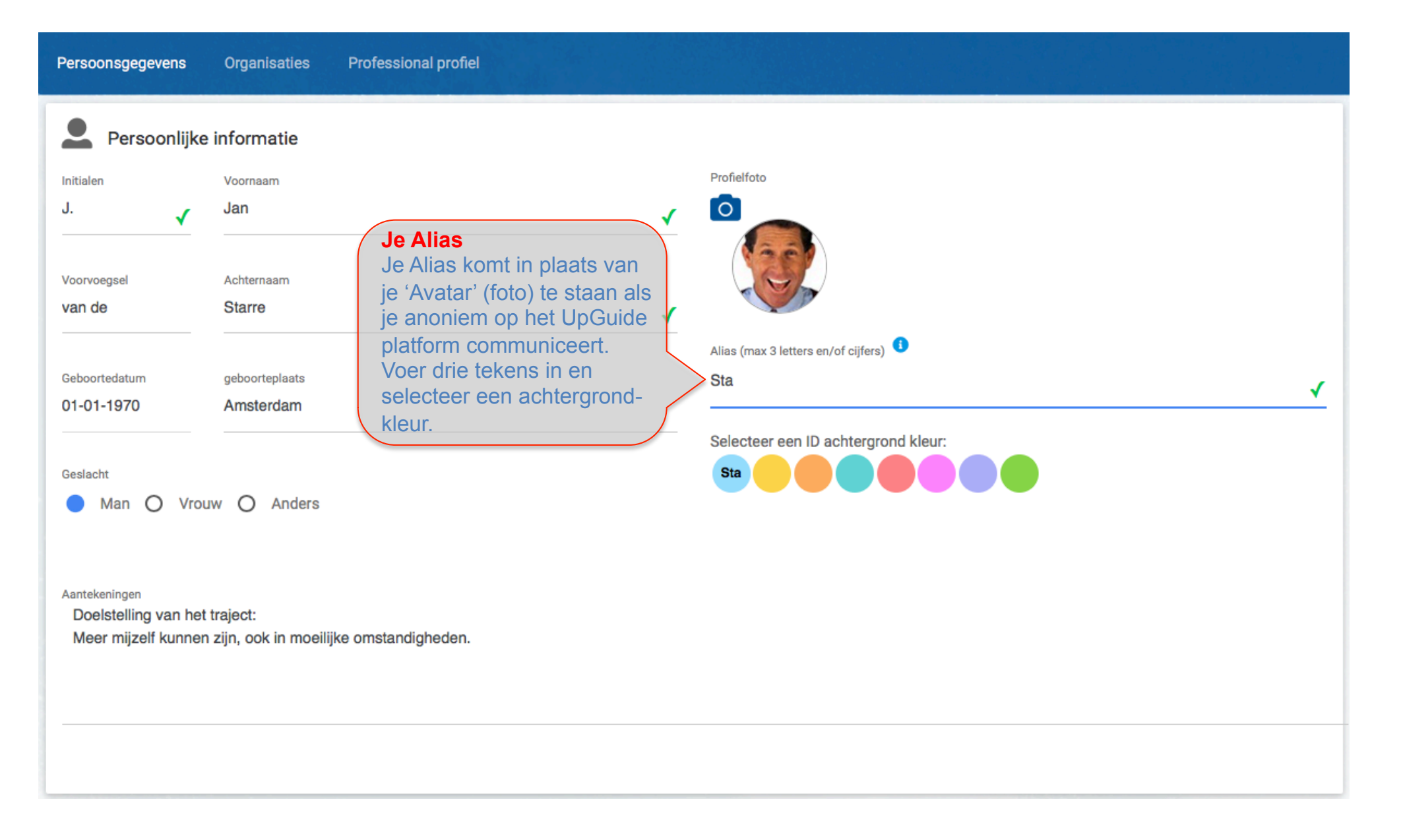

### Het persoonlijk account, foto toevoegen.

| Persoonsgegevens | Organisaties Professional profie |                                                                                                    |
|------------------|----------------------------------|----------------------------------------------------------------------------------------------------|
|                  |                                  |                                                                                                    |
|                  |                                  | <br>Profielfoto                                                                                                    |
|                  |                                  |                                                                                                    |
|                  |                                  | Foto toevoegen<br>Voeg een profielfoto toe door op de knop 'Bestand kiezen' te klikken. Selecteer vervolgens op de eigen<br>computer een fotobestand en sla de foto op.<br>De foto wordt nu in het linkervlak getoond. In het kleinere vlak rechts ziet u een weergave van hoe het<br>beeld op de server wordt opgeslagen.                                                                                                    |
|                  |                                  | Weergave aanpassen<br>Beweeg de muis naar de linkerbovenhoek van de foto die u heeft toegevoegd.<br>Houd de linkermuisknop ingedrukt en sleep de muis rechts naar beneden om zo een vierkant te vormen.<br>Het beeld dat op de server komt te staan ziet u rechts in het juiste formaat verschijnen.<br>Het gevormde vierkantje in uw (linker)foto evenals de randen ervan kunt u verplaatsen door deze te<br>verslepen. Speel een beetje met de randen en de grootte, totdat u een geschikt beeld hebt gecreëerd om<br>op te kunnen slaan. Sla daarna op door op 'Foto opslaan' te klikken. |
|                  |                                  |                                                                                                    |
|                  |                                  | Bladeren Geen bestand geselecteerd.                                                                                                    |
|                  |                                  |                                                                                                    |

### Het persoonlijk account, Je Primaire emailadres

| Adres                                                            |        | Optionele (begeleiding gerelateerde) gegevens |
|------------------------------------------------------------------|--------|-----------------------------------------------|
| Straatnaam                                                       |        | Soort adres                                   |
| postbus 2597                                                     | Nummer | Gemeentelijke Basis Administratie             |
|                                                                  |        | Leefeenheid                                   |
| Adres toevoeging                                                 |        | Nog geen keuze gemaakt                        |
|                                                                  |        |                                               |
| Postcode Woonplaats                                              |        |                                               |
| 2002RB Haarlem                                                   |        |                                               |
| Het <b>Primaire emailadres</b> wordt                             |        |                                               |
| gebruikt als inlognaam en om berichten naar toe te laten sturen. |        |                                               |
| Je kunt er voor kiezen berichten                                 |        |                                               |
| <b>E-mail</b> naar je secundaire emailadres te laten sturen.     |        | J Telefoon                                    |
| Primair emailadres                                               |        | Telefoon privé                                |
| info@impr0ve.com                                                 | 1      | 020-1234567                                   |
| Secundair emailadree                                             |        | Mobiel                                        |
| ianvandestarre@feestiemee.nl                                     |        | 0633901161                                    |
|                                                                  |        | ▲                                             |
| Stuur berichten naar                                             |        |                                               |
| Primair emailadres                                               | •      | Telefoon zakelijk                             |
|                                                                  |        |                                               |
|                                                                  |        |                                               |
|                                                                  |        |                                               |

### Het persoonlijk account, extra beveiliging

| Account beheer                  |            | Stap 1. Klik, om een extra beveiliging middels een pincode<br>in te voeren op de button PINCODE AANPASSEN. |
|---------------------------------|------------|----------------------------------------------------------------------------------------------------|
| WACHTWOORD WIJZIGEN             | 1          | Extra beveiligd inloggen   PINCODE AANPASSEN PINCODE VERWIJDEREN                                           |
|                                 |            | GOOGLE 2-FACTOR AUTHENTICATION INSTELLEN                                                                   |
| Datum waarop dit account is aar | ngemaakt   | V Ik wil een Professional profiel aanmaken <sup>3</sup>                                                    |
| 04-07-2001                      |            | Blokkeer mijn account voor mij onbekende gebruikers <sup>3</sup>                                           |
| Mijn ID-nummer is               |            |                                                                                                    |
| K00001                          |            | V Ik sta open voor anonieme feedback <sup>1</sup>                                                          |
| Account verwijderen 🕚           |            |                                                                                                    |
|                                 |            | Account                                                                                                    |
| TIII Professioneel              | UpGuide    | ×                                                                                                    |
| Functie / Beroep                | Wachtwoord | Stap 2. Voer hier je wachtwoord in<br>en daarna een pincode van minimaal                                   |
| Pincode (4 ciifers)             |            | 4 (or o) cijiers. Klik dan op instellen .                                                                  |

Annuleren Annuleren

Instellen

### Het persoonlijk account, extra beveiliging

| Account beheer                         |                                                                                                    |              |                                    |                            |                     |
|----------------------------------------|----------------------------------------------------------------------------------------------------|--------------|------------------------------------|----------------------------|---------------------|
| WACHTWOORD WIJZIGEN                    | Maak je liever gebruik van<br>Google Authenticator?<br>Kijk dan dit (Engelstalige)<br><u>Youtube filmpje</u> voor verder<br>instructies. | Ext          | ra beveiligd inloggen <sup>3</sup> | PINCODE AANPASSEN          | PINCODE VERWIJDEREN |
| Datum waarop dit account is aangemaakt |                                                                                                    | $\checkmark$ | Ik wil een Professional pro        | fiel aanmaken 🔒            |                     |
| 04-07-2001                             |                                                                                                    |              | Blokkeer miin account voo          | r mii onbekende gebruikere | 0                   |
| Mijn ID-nummer is                      |                                                                                                    |              | Blokkeer mijn account voo          | i mij ondekende gebruikers | -                   |
| K00001                                 |                                                                                                    | $\checkmark$ | lk sta open voor anonieme          | feedback <sup>3</sup>      |                     |
| Account verwijderen                    |                                                                                                    |              |                                    |                            |                     |

### Het persoonlijk account, instellingen

| Professioneel Functie / Beroep directeur                                                                           | ✓ Titel                                                     |
|----------------------------------------------------------------------------------------------------|-------------------------------------------------------------|
| Account beheer WACHTWOORD WIJZIGEN Vink                                                                            | het vinkje bij 'lk wil graag een professional licentie aan. |
| Datum waarop dit account is aangemaakt                                                                             | Ik wil graag een Professional licentie                      |
| 26-12-2006<br>Mijn ID-nummer is                                                                                    | Blokkeer mijn account voor mij onbekende gebruikers         |
| K00006                                                                                                    | Ik sta open voor anonieme feedback                          |
| Account verwijderen<br>Account verwijderen<br>Daarna is echter ook al jouw communicatie uit het systeem verdwenen! |                                                             |
|                                                                                                    | N.B. Vergeet niet op te slaan.                              |

## De Organisatie

Onder het tabblad '**Organisaties**' in je profielpagina kun je organisaties waar je als directeur, als werk-nemer, student of bijvoorbeeld als leverancier aan bent verbonden, aan je account koppelen.

Controleer eerst of de organisatie reeds aan het UpGuide netwerk is verbonden. Klik hiervoor op:

**ORGANISATIE SELECTEREN** 

Komt de organisatie nog niet in de lijst met organisaties voor, voer dan een nieuwe organisatie in. Klik hiervoor op:

NIEUWE ORGANISATIE TOEVOEGEN

Van alle organisaties waar je aan bent verbonden dien je er altijd één als je 'primaire organisatie' te selecteren, bijvoorbeeld je eigen bedrijf of je werkgever.

Je primaire organisatie kun je wijzigen met de button:

Primaire organisatie wijzigen

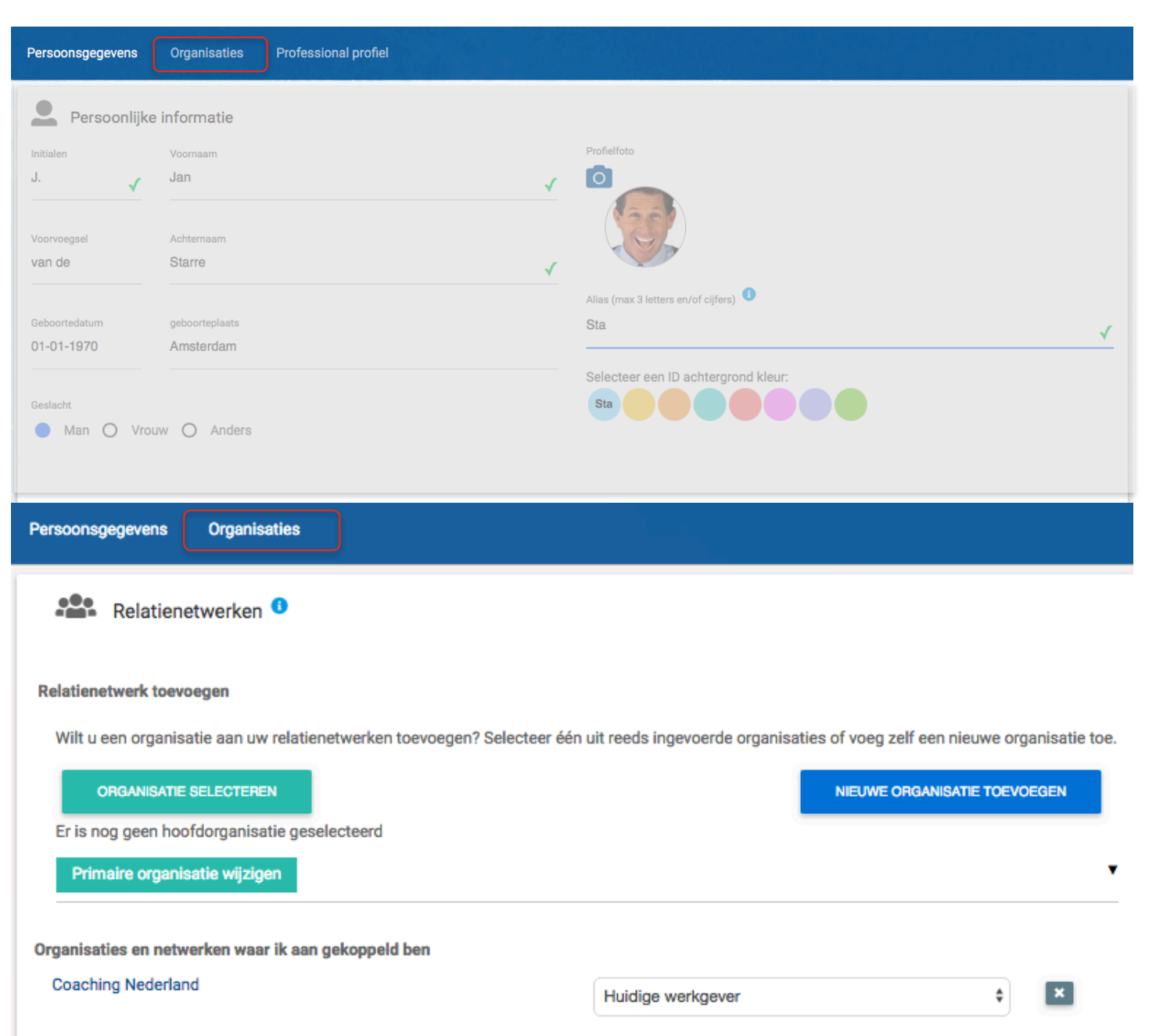

#### De 'Instellingen' in het persoonlijk account

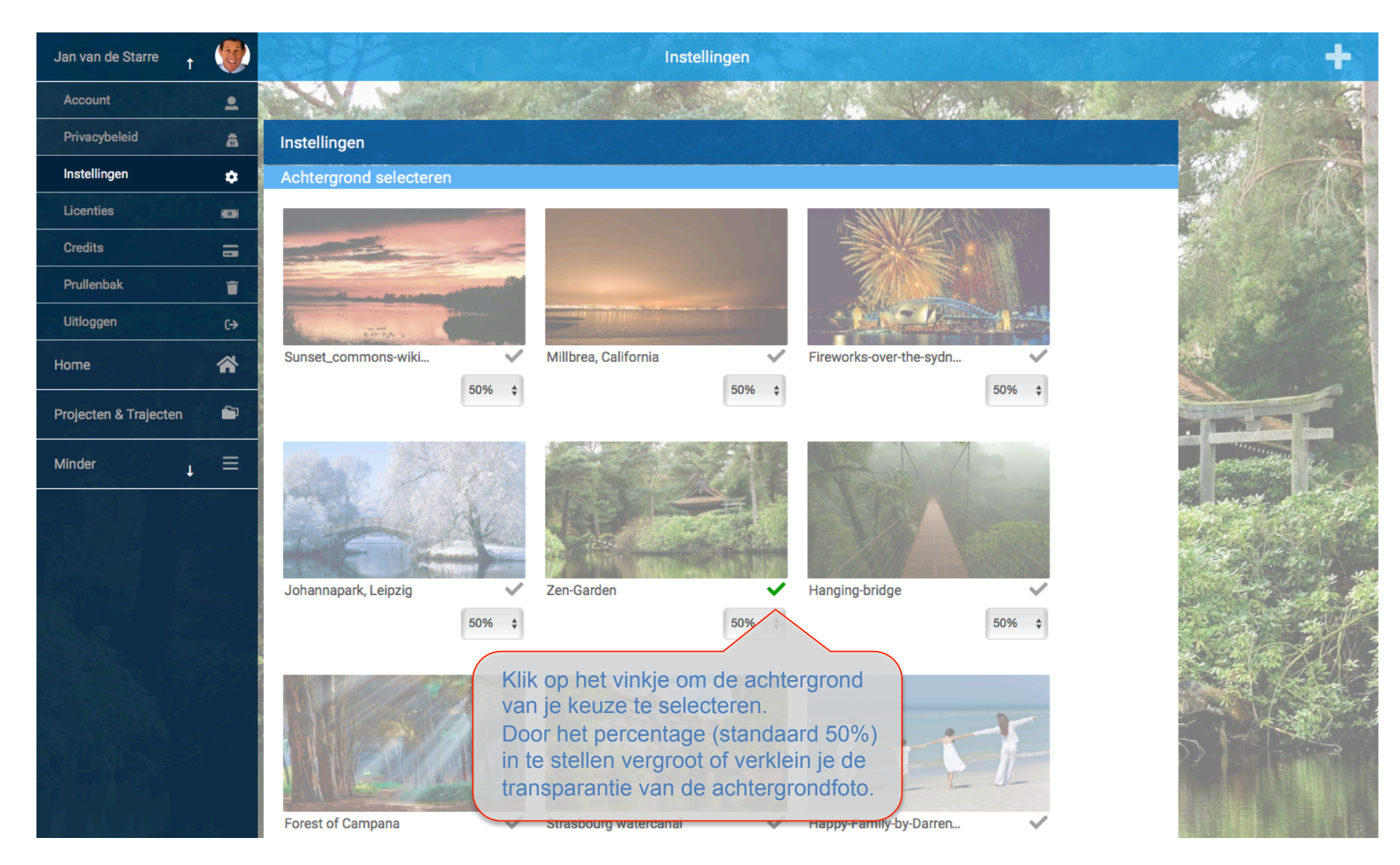

#### **De Prullenbak**

In de prullenbak vind je de Acties, Logboekaantekeningen, Berichten en dergelijke terug die je eerder hebt verwijderd. Via deze Prullenbak kun je ze definitief uit de database verwijderen of eventueel nog terugzetten.

|       |                 |                 |                        | Prullenbak |             | +                                        |
|-------|-----------------|-----------------|------------------------|------------|-------------|------------------------------------------|
| *     |                 |                 | a transfer and         | 5.44       |             |                                          |
|       |                 | Prullenbak      |                        |            | Acties      | 12.1                                     |
| ≡     |                 |                 |                        |            | Logboek     |                                          |
|       | Call the follow | Publicatiedatum | Onderwerp/omschrijving |            | Berichten   |                                          |
|       | 2.3.            | 24 aug. 2017    |                        |            | Formulieren | and sells                                |
|       |                 |                 |                        |            | Documenten  | in the                                   |
|       | an martine      | 24 aug. 2017    |                        |            | Blogposts   |                                          |
|       | · ····          |                 |                        |            | Questions   | 1. 1. 1. 1. 1. 1. 1. 1. 1. 1. 1. 1. 1. 1 |
|       |                 |                 |                        |            |             | Cherry Star                              |
|       |                 |                 |                        |            |             |                                          |
| 20025 | St. 19          |                 |                        |            |             |                                          |

Zodra je een type document hebt geselecteerd (zoals hier de 'Acties') vind je een overzicht van de verwijderde items. Een klik op het 'terug' icoontje zet het item terug. Een klik op het **x** icoontje verwijdert het document definitief.

| Prullenbak      |                        | Acties        |
|-----------------|------------------------|---------------|
| Publicatiedatum | Onderwerp/omschrijving | Projectnummer |
| 24 aug. 2017    |                        | R ×           |
|                 |                        |               |

24 aug 2017

Wil je UpGuide als manager of (zelfstandige) professional inzetten, dan kun je een **Professional profiel** aanmaken en 'Expert Membership' worden of een Pro- of Business licentie aanschaffen. (zie ook <u>www.upguide.me/main/experts</u>).

| Persoonsgegevens Organisaties Professional profiel          |                                                                                                   |    |
|-------------------------------------------------------------|---------------------------------------------------------------------------------------------------|----|
| Uw aanvraag voor een professionele licentie staat nog open. | Klik, om een Expert membership of een Pro- of<br>Business-licentie aan te vragen, op deze button. |    |
| SE                                                          |                                                                                                   |    |
| Expertises <sup>1</sup>                                     | CATEGORIE TOEVOEGEN                                                                               |    |
|                                                             |                                                                                                   |    |
| Kwalificatie                                                |                                                                                                   |    |
| Mijn UpGuide licentie                                       | Selecteer de gekozen licentie.                                                                    |    |
| Vakgebied: FREE Huidige licentie:                           | E EXPERT PROFESSION BUSINESS<br>SHIP MEMBERSHIP AL LICENTIE LICENTIE                              | \$ |
| Historie                                                    |                                                                                                   |    |
| Datum Status                                                | Bedrag Acties Facturen                                                                            |    |
|                                                             |                                                                                                   |    |
| Omschrijf je unieke specialisme(s)                          | VOEG TOE                                                                                          |    |
|                                                             |                                                                                                   |    |
|                                                             |                                                                                                   |    |

### Het Professional profiel, Expertise gebieden

| Persoonsgegevens Organisaties Professio                                                                                                    | nal profiel                                                                                                    |                                                                                                    |                |
|----------------------------------------------------------------------------------------------------|----------------------------------------------------------------------------------------------------|----------------------------------------------------------------------------------------------------|----------------|
| Uw aanvraag voor een professionele licentie staat no                                                                                                    | og open.                                                                                                    |                                                                                                    |                |
|                                                                                                    | SELECTEER EEN MEM                                                                                                    | BERSHIP OF LICENTIE                                                                                                    |                |
| Expertises <sup>1</sup>                                                                                                    | Select category                                                                                                    | Om de expertisegebieden toe<br>te voegen waarin je 'expert'<br>bent, klik je op deze button.                                                      |                |
| <ul> <li>Kwalificatie I</li> <li>Selecteer een vakgebied en daarna de discipline(s).</li> <li>Vakgebied:</li> <li>Specialisaties</li> <li>Omschrijf je unieke specialisme(s)</li> </ul> | Werk & Loopbaan<br>Bedrijfsvoering<br>Geestelijke gesteldheid<br>Lichamelijk welzijn<br>Persoonlijk leven<br>Automatisering<br>Communicatie<br>Techniek<br>Cultuur + Beschaving<br>Recht en wet<br>Financiën<br>Overige | Select category<br>Werk & Loopbaan<br>Competentieontwikkeling<br>Organisatiecultuur<br>Teams & Relaties<br>Loopbaanplanning<br>Arbeidsvoorwaarden | \$<br>VOEG TOE |

### Het Professional profiel, Kwalificaties

| Persoonsgegevens Organisati                                                                                                    | s Professional profiel                                      |                     |  |  |  |
|----------------------------------------------------------------------------------------------------|-------------------------------------------------------------|---------------------|--|--|--|
| Uw aanvraag voor een professione                                                                                                    | Uw aanvraag voor een professionele licentie staat nog open. |                     |  |  |  |
|                                                                                                    | SELECTEER EEN MEMBER                                        | SHIP OF LICENTIE    |  |  |  |
| Expertises <sup>3</sup>                                                                                                    |                                                             | CATEGORIE TOEVOEGEN |  |  |  |
| <ul> <li>Kwalificatie <sup>1</sup></li> <li>Selecteer een vakgebied en daarna</li> <li>Vakgebied:<br/>Action learning<br/>Administratie</li> </ul> | de discipline(s).                                           |                     |  |  |  |
| CaseManagement (Arbo)<br>Coaching<br>Counseling<br>Financieel Advies                                                                               | Business Coaching<br>Performance Coaching                   |                     |  |  |  |
| Gezondheidszorg<br>GFS Expert<br>Human Resource<br>InformatieTechnologie                                                                           | Life Coaching<br>Teamcoaching                               | VOEG TOE            |  |  |  |
| Loopbaanbegeleiding<br>Maatschappelijk werk<br>Overige begeleidingsvorm<br>Relatiebemiddeling                                                      | WorkLifeCoaching WorkLifeCoaching Engels                    |                     |  |  |  |
| Training                                                                                                    | Online Coaching                                             |                     |  |  |  |

## Het Professional profiel, Profielbeschrijving

|                                                                                                    | De <b>Profielbeschrijving</b> bestaat uit vijf alinea's, waarvan de Korte pitch (en op sommige plaatsen ook de korte introductie) te lezen zijn op je verkorte profiel op het Expertoverzicht. De overige |   |  |  |  |
|----------------------------------------------------------------------------------------------------|----------------------------------------------------------------------------------------------------|---|--|--|--|
| Profielbeschrijving alinea's zijn te lezen voor degene die op de LEES MEER button, op je profiel, klikken. |                                                                                                    |   |  |  |  |
|                                                                                                    |                                                                                                    |   |  |  |  |
| Korte pitch (maximaal 144 tekens). Deze tekst wordt in de diverse overzichten getoond: (0 / 144)           |                                                                                                    |   |  |  |  |
| Korte introductie (maximaal 200 tekens) (0 / 200)                                                          |                                                                                                    |   |  |  |  |
| Vervolg op je korte introductie (maximaal 500 tekens) (0 / 500)                                            |                                                                                                    |   |  |  |  |
| Methodiek (Je aanpak in maximaal 500 tekens) (0 / 500)                                                     |                                                                                                    |   |  |  |  |
| Achtergrond (Je verkorte CV van maximaal 1.500 tekens) (0 / 1500)                                          |                                                                                                    |   |  |  |  |
|                                                                                                    |                                                                                                    |   |  |  |  |
|                                                                                                    |                                                                                                    | _ |  |  |  |
| Contactgegevens                                                                                            |                                                                                                    |   |  |  |  |
| Gebruik van locatie op de website                                                                          | URL eigen website                                                                                                    |   |  |  |  |
| Social media adres(sen)                                                                                    |                                                                                                    |   |  |  |  |
| Kies                                                                                                    | ▼ adres                                                                                                    |   |  |  |  |
|                                                                                                    |                                                                                                    |   |  |  |  |

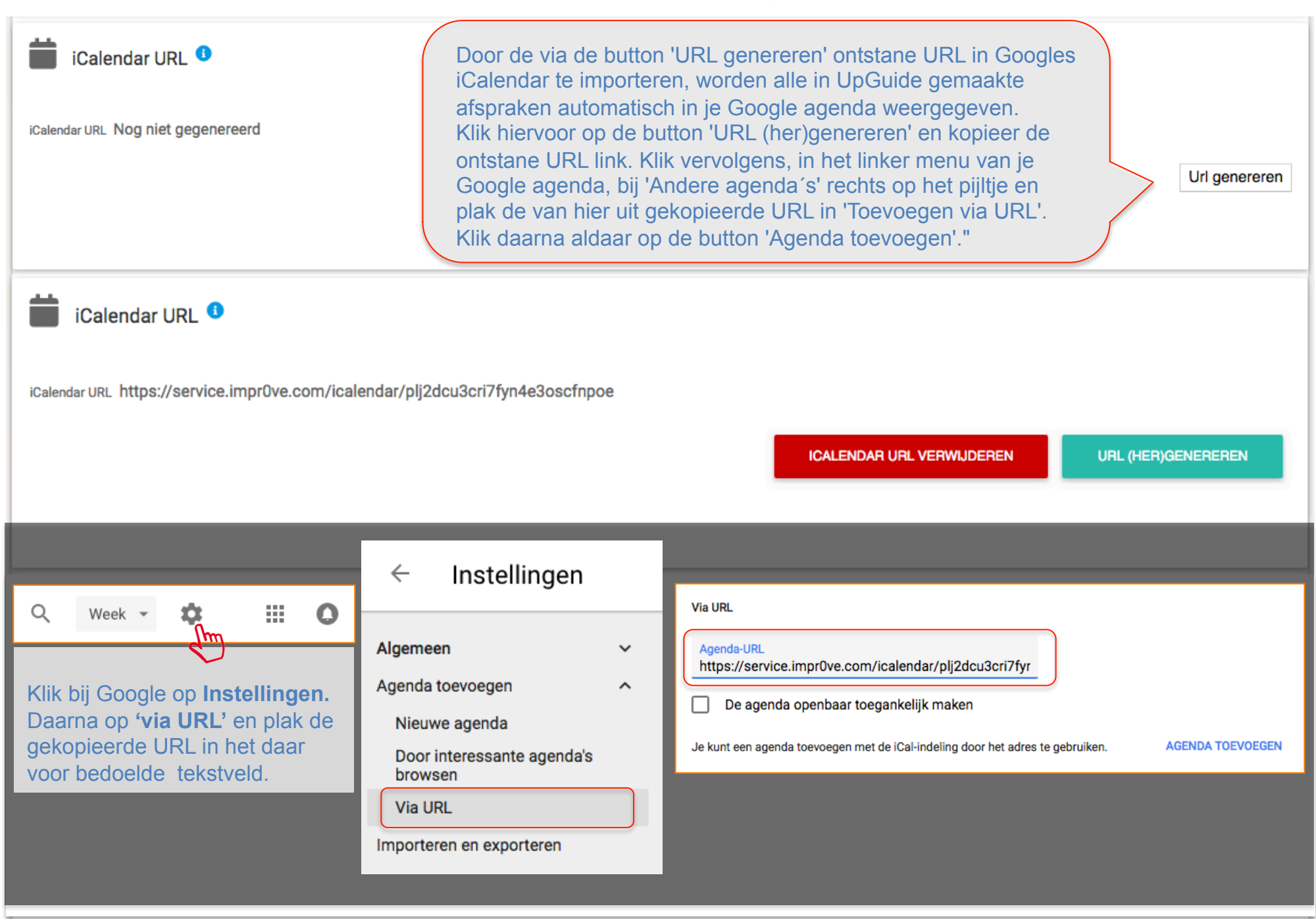

| iCalendar URL <sup>1</sup>           |                                         |                                |   |  |  |
|--------------------------------------|-----------------------------------------|--------------------------------|---|--|--|
| iCalendar URL Nog niet gegenereerd   |                                         |                                |   |  |  |
|                                      |                                         | Url genereren                  |   |  |  |
|                                      |                                         |                                | 4 |  |  |
| Ik ben actief in de volgende regio(s | 3):                                     |                                |   |  |  |
| Amsterdam + het Gooi                 | Noord-West                              | Zuid-West                      |   |  |  |
| Midden                               | Zuid                                    | Oost                           |   |  |  |
| Noord                                |                                         |                                |   |  |  |
|                                      | Selecteer de <b>Regio</b> waar je actie | f bent.                        |   |  |  |
| Notities                             |                                         |                                |   |  |  |
| Persoonlijke aantekeningen           |                                         |                                |   |  |  |
|                                      |                                         |                                | + |  |  |
|                                      |                                         |                                |   |  |  |
|                                      |                                         | N.B. Vergeet niet op te slaan. |   |  |  |

### Het Professional profiel, Samenwerking met het CN Netwerk

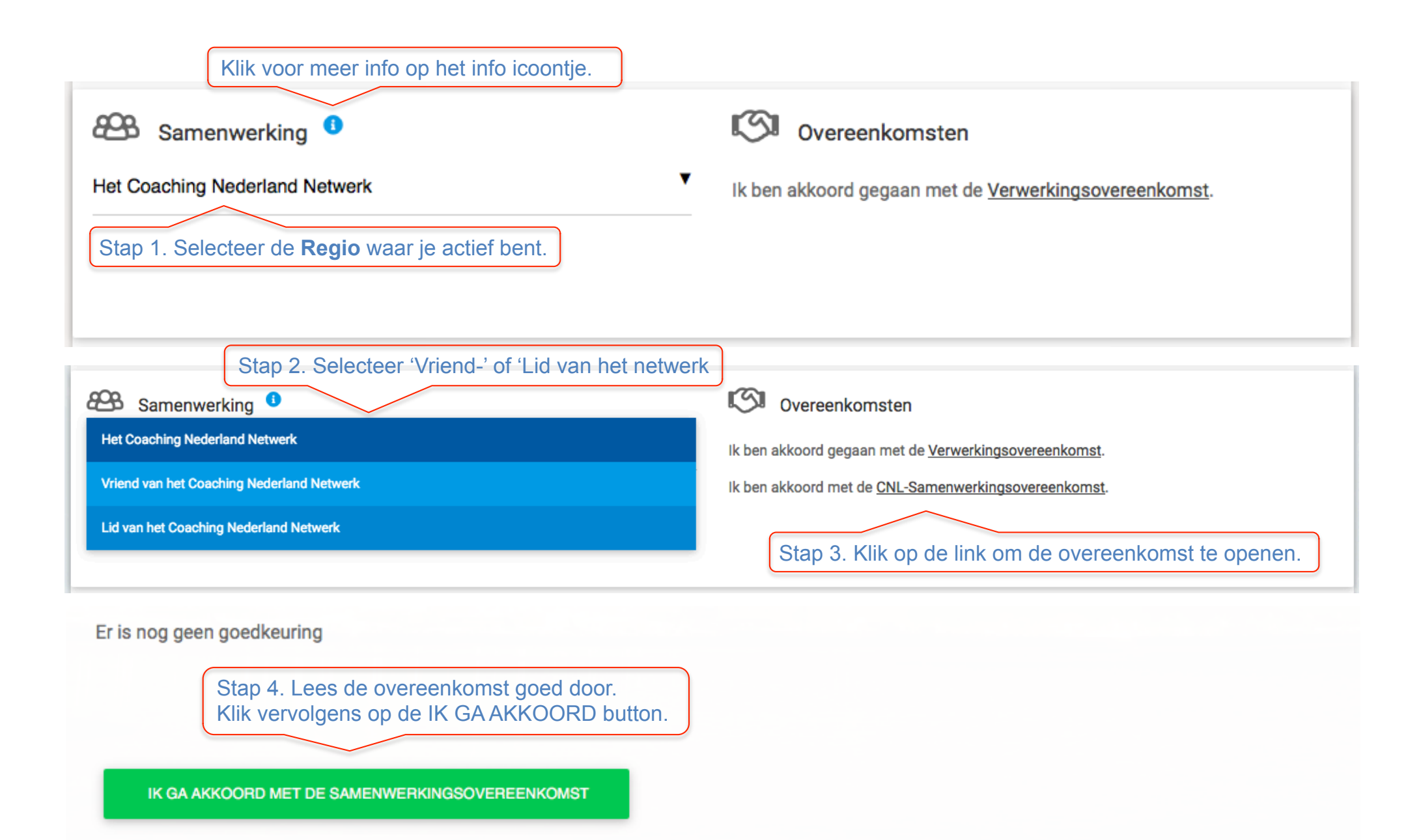